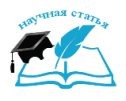

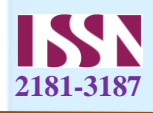

## GOOGLE TA'LIM WEB HIZMATLARI

Andijon davlat pedagogika instituti Aniq fanlar fakulteti Matematika va informatika yònalishi 2 – bosqich talabasi Erkinova Odinaxon Kozimjon qizi Andijon davlat pedagogika instituti Aniq fanlar fakulteti Matematika va informatika yònalishi 1 – bosqich talabasi Alijonov Shohruhbek Akramjon o`g`li Andijon davlat pedagogika instituti Aniq fanlar fakulteti Matematika va informatika yònalishi 1 – bosqich talabasi Ismoilova Mohlaroyim Muhammadishoq qizi

## **ANNOTATSIYA:**

Ushbu maqola google texnologiyalari, google kompaniyasi tomonidan yaratilgan hizmatlar va googlening olamshumul ilovalaridan ta'limda foydalanish istiqbollari va google ilovalari. ularni o'rnatish va ularda ishlash metodikasi.

Kalit so`z : Google, Создатьаккаунт, .com, Gmail elektron, Konfidentsiallik, Kontent.

Google ilovalarida ishlamoqchi bo'lsangiz, darrov akkauntingiz borligi haqida sizga so'rov keladi, yani siz Googleda Gmail ochishingiz kerak bo'ldi, yani Google mailda uning elektron pochtasida o'zingizga akkaunt ochishingiz shart.Buning uchun Google.com saytiga kirib uning Google sohasi ichiga Gmail deb yozish kerak.

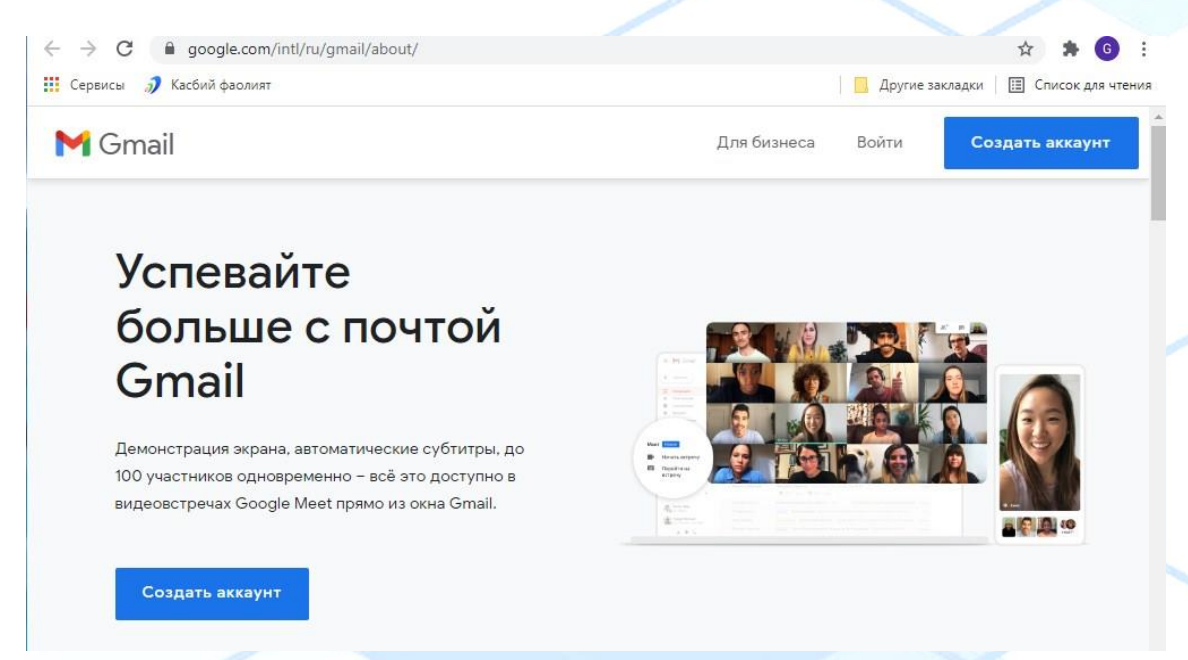

3-Rasm. Gmail elektron pochtaani yaratish."Создатьаккаунт" sohasiga kiramiz.

119

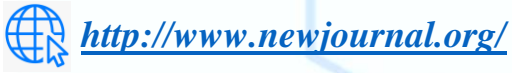

Выпуск журнала №-46 Часть-1\_ Июнь -2024

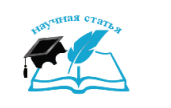

## ОБРАЗОВАНИЕ НАУКА И ИННОВАЦИОННЫЕ ИДЕИ В МИРЕ

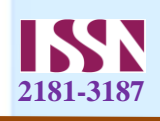

| G gmail - Поиск в Google × M Gmail - з<br>- → С a accounts.google.com/s<br>Сервисы IJ Касбий фаолият | лектронная пс 🗙 🦉 Создайте аккаунт Goc<br>ignup/V2/webcreateaccount?service=mail&               | ас х M Gmail – электронная пс х + О<br>ccontinue=https%3A%2F%2Fmail.google.c Ф 🛠 | • 6 ::<br>• Кок Подзагол<br>• 27 - 1 - 1 | Вкод Я Общий доступ<br>40568872 |
|----------------------------------------------------------------------------------------------------|-------------------------------------------------------------------------------------------------|----------------------------------------------------------------------------------|------------------------------------------|---------------------------------|
| Google<br>Создайте а<br>Перейти в Gmail<br>Имя пользователя<br>Oysultan0821<br>Можно использоват     | иккаунт Google<br>Фамилия<br>Abduqayumova<br>@gmail.com<br>ь буквы латинского алфавита, цифры и |                                                                                  |                                          |                                 |
| Пароль<br>Пароль должен сод<br>включать букво, ци<br>Показать пар                                    | Подтвердить<br>вржать не менее восьми знаков,<br>фры и специальные символы<br>холь              | Один аккаунт – для всех<br>сервисов Google.                                      |                                          |                                 |

4-Rasm. Akkauntni yaratish jarayoni. Foydalanuvchi Ismi va Familiyasini kiritadi, pochta nomini maslan Oysultan 0921

Keyin esa parol kiritamiz, parolni yaqin odamimizning tug'ilgan kunini qo'yishimiz mumkin. Parolini kiritamiz va yonida uni yana tasdiqlaymiz, yani takror kiritamiz.

"Далее" bo'limini kiritamiz, undan keyin telefon raqamni kiritish sohasi chiqadi u yerga telefonimiz raqamini kiratamiz.

| Подтвердите            | номер телефона                            |                            |
|------------------------|-------------------------------------------|----------------------------|
| В целях безопасности м | ы должны убедиться <mark>,</mark> что это |                            |
| действительно вы. Мы о | отправим вам SMS с 6-                     |                            |
| значным кодом подтвер  | ждения. <i>Плата за доставку</i>          |                            |
| сооощении взимается в  | соответствии с вашим                      |                            |
| тарифом.               |                                           | T T                        |
| Номер телефон          | a                                         |                            |
|                        | 1                                         |                            |
|                        |                                           |                            |
|                        |                                           |                            |
| Назад                  | Далее                                     |                            |
|                        |                                           | Ваша личная информация     |
|                        |                                           | конфиленциальна и защищена |

120

5-rasm. Akkauntni yaratish jarayonining davomi.

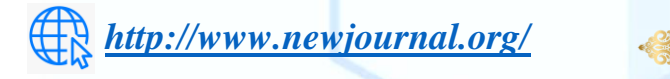

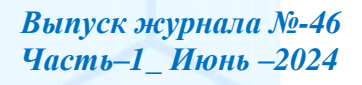

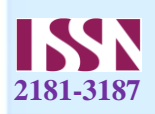

"Далее" boʻlimini bosamiz. Keyin telefonimizga Googleda kod keladi va ekranga G- yozuvidan soʻng kodni kiritamiz. "Потвердить" boʻlimini bosiladi.

| П Сервисы 🧳 Касбий фаолият |                                                                                                    | Другие закладки ПП Список для чтения |
|----------------------------|----------------------------------------------------------------------------------------------------|--------------------------------------|
|                            | <section-header><section-header><section-header><section-header></section-header></section-header></section-header></section-header> | рормация<br>1 защищена.              |

**5Rasm. Telefonni akkaunt yaratganda tasdiqlash.**Natijada ekranda anketaning qolgan qismi chiqadi, yani tug'ilgan kuni, oyi, yili kiritiladi, jinsi kiritilib, "Далее" bo'limini bosamiz.

| ·· · ·                 |                                                       | pyrite subsidieri - En concor private |
|------------------------|-------------------------------------------------------|---------------------------------------|
| Оучиналовазаединан.сот | Ваша личная информация<br>конфиденциальна и защищена. |                                       |
|                        |                                                       |                                       |

**6Rasm. Ota onaning roziligi. Akkauntlarini kiritish.**Farzandimizga akkaunt ochsak, unda ota onaning roziligi chiqadi va unda ota-onaning roziligi va ularning birortasining akkaunti so'raladi.

| G gmail - Поиск в Google 🛛 🗙 M Gmi                         | al – электронная почта от 🗧 🗙 🤓 Создайте аккаунт Google 🛛 🗙 M Gmail – электронная почта | xorc × +                                       |
|------------------------------------------------------------|-----------------------------------------------------------------------------------------|------------------------------------------------|
| С ассоцить.google.com/sign<br>III Сервисы У Касбий фаолият | .p/vz/presignindnprservice=mail@continue=https%5A%zF%2Fmail.google.com%zFmail%zF@tio    | имате=GittwebSigninonowEntry=SignUp У 17 🐥 😏 : |
|                                                            | <section-header></section-header>                                                       |                                                |

**7Rasm. Ota-onalarning roziligi**.Undan keyin Google bilan shartnoma sifatidagi sohani o'qiladi va uning tog'risiga qushcha belgisi kiritiladi.

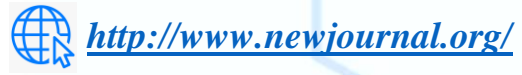

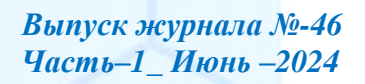

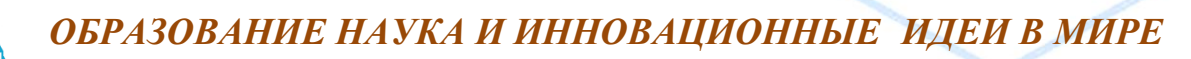

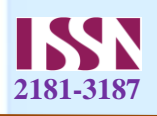

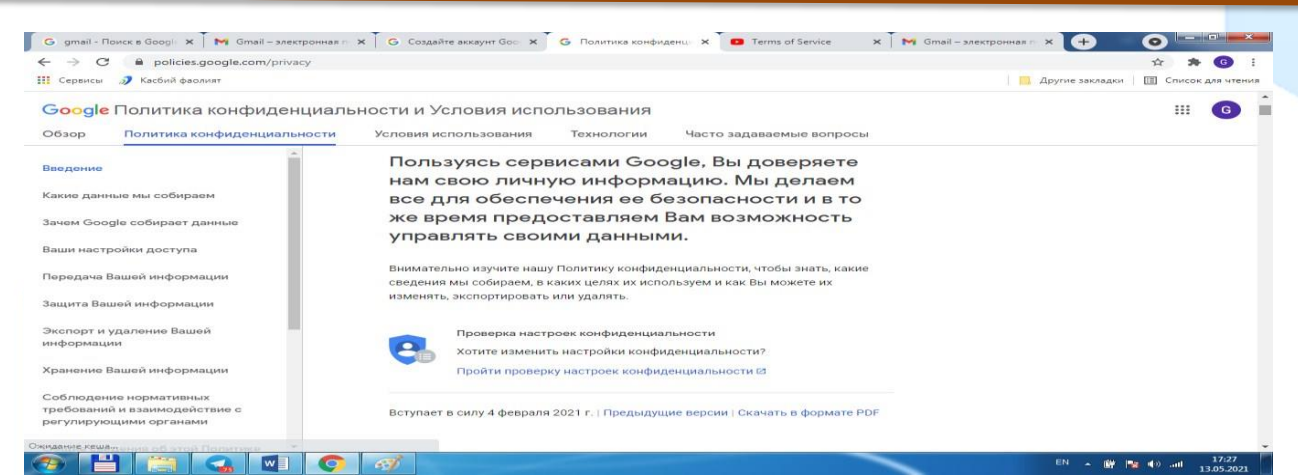

**8Rasm. Konfidentsiallik shartlari va qo'llashning shartlari.**Google servisidan foydalanib, biz unga o'z axborotimizni ishonamiz, bu bizning hafsiz ishlashimiz uchun amalga oshiriladi hamda biz o'zimizning berilganlarimizni boshqara olamiz.

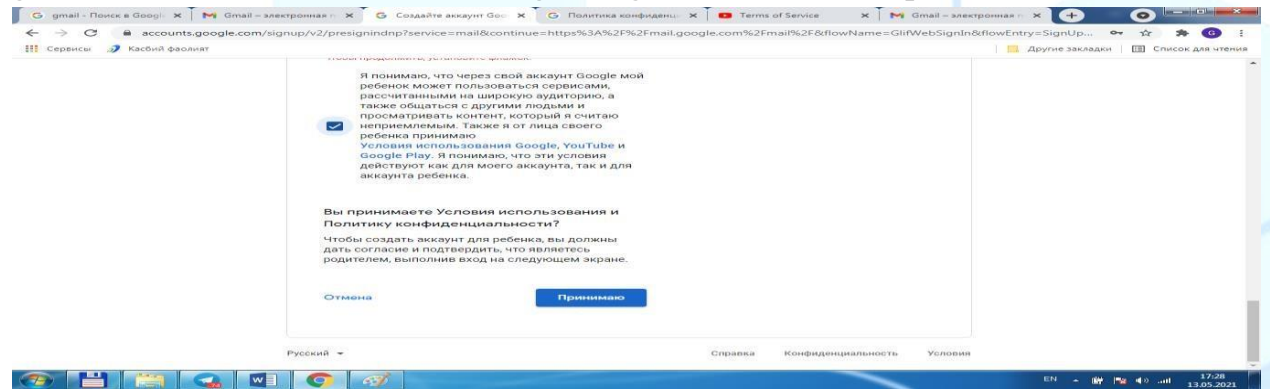

**9Rasm. Shartlarni qabul qilish.**Shunday qilib "Принимаю" boʻlim bosiladi. Endi akkauntni ochgandan soʻng Google Diskni ochishga kirishamiz.

| Простой и<br>безопасный<br>контенции<br>контенции<br>В макетеристика и переданате макетеристика<br>и пользователистика и водатыватели<br>догазате пользователистика и водатыватели<br>сотракти Пользователистика и водатыватели<br>отракти Дака |  |
|----------------------------------------------------------------------------------------------------|--|
|----------------------------------------------------------------------------------------------------|--|

**11-Rasm. Kontentga oddiy va hafsiz o'tish.** Gogle.comdan Google Disk yozuvini yozib, «СоздатьДиск» bo'limini bosamiz. Akkauntimizni kiritamiz.

122

|    | Выберите ан                                  | ккаунт                |
|----|----------------------------------------------|-----------------------|
| •  | Dilshoda Kulieva<br>kulevadishoda98ggmat.com | Вы не вошли в вохаунт |
| 0  | Сменить аккаунт                              |                       |
| 2- | Удалить аккаунт                              |                       |
|    |                                              |                       |
|    |                                              |                       |
|    |                                              |                       |

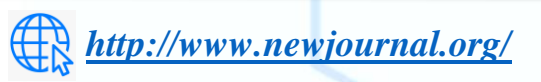

-> C # seco

Выпуск журнала №-46 Часть-1\_ Июнь -2024

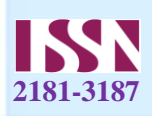

**12-Rasm.** Akkauntni uchirish, o'zgartirish.Bu sohada akkuntni uchirish, himoya qilish, o'zgartirih mumkin.

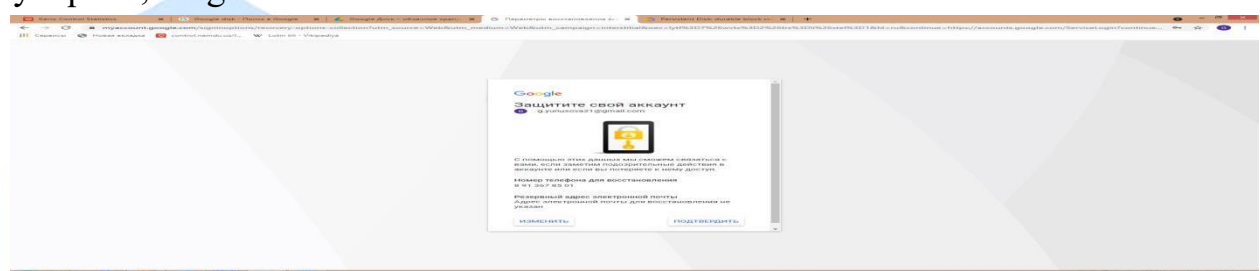

Foydalanuvchi akkauntini himoya qilib olishi mumkin. GoogleDiskda "Мой Диск, "Доступно как ""Недавние", "Помеченные" bo'limlarimavjud.

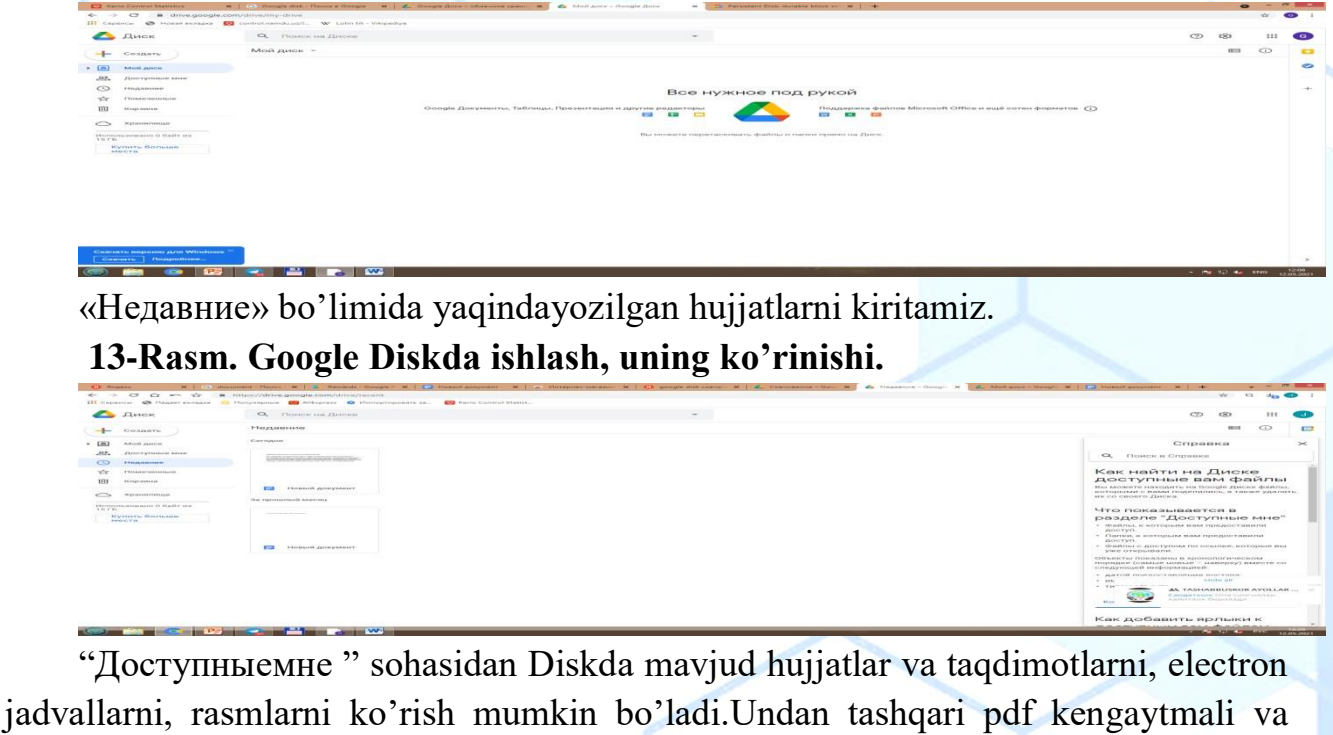

boshq ahujjatlarni ham bu yerda saqlash mumkin bo'ladi.

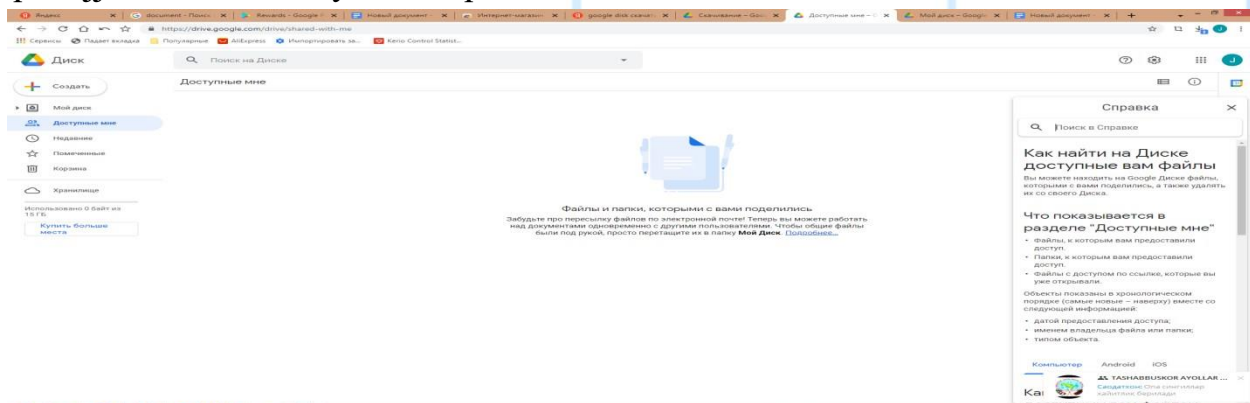

**14 Rasm. Google Diskda ishlash.** Google Diskni yaratib bo'lib, uning ichida ""Создать», «Недавние», «Доступнокак», «Помеченные», «Корзина" bo'limlarini hosil bo'ganinin ko'ramiz. Endi Google documentni Google da yozib nomini uni o'rnatuvchi ma'lumotlarga kiramiz. Intenet materiallar orasidan quyidagi sohalarga kiramiz :Присоединяйсяв Google Play Google Документы, Gooogle

**123** 

Выпуск журнала №-46 Часть-1\_ Июнь –2024

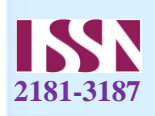

Документыбесплатносоздавайтеиредактируйте nomli sohalarga kirib, bu hujjatlarni o'rnatamiz.Google Hujjatlarni online usulda amalga oshiriladi uni You tubeda, MTTda nashr qilish, electron pochtaga jo'natish mumkin.

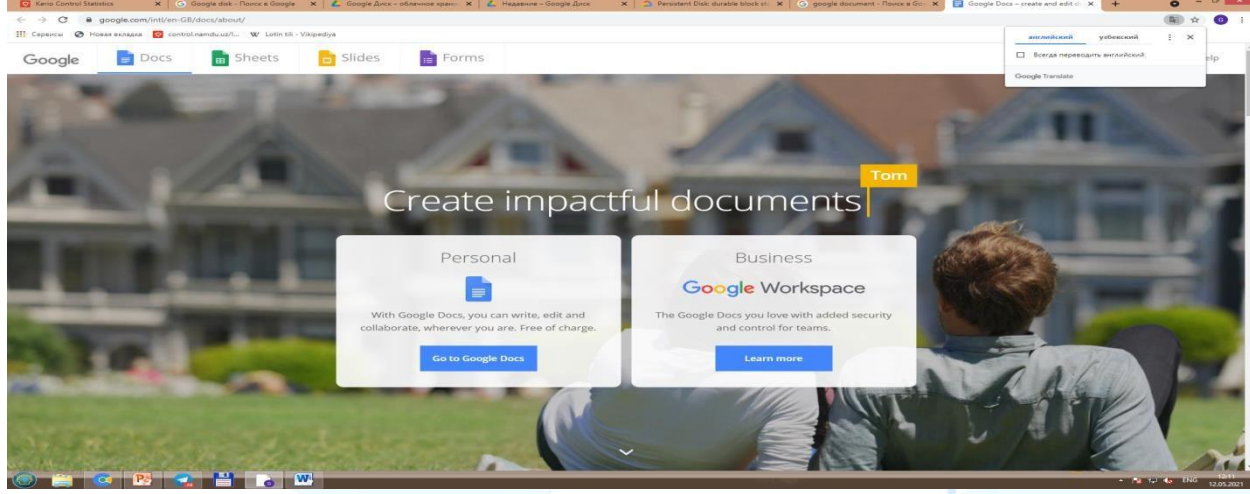

**Rasm 15. Google Hujjatni yaratish.**Keyin esa "Создать Google Document" sohasiga kirib keying vazifalarni qadamma qadam bajaramiz.

Yani hujjat yaratish uchun yuqoridagi rasmdagi + belgisi bor shakllni bosib, online hujjatni yozishga o'tib, hujjatni kiritishga o'tamiz.

Hujjatni yaratib keyin diskimizga o'tib, "Недавние" sohasinin bossak, ekranda oldingi hujjatlar chiqadi, yani bizning Google Hujjatda ochgan hujjatimiz ham ko'rinadi. Online taqdimot va hujjatlarni elektron pochtaga do'stingizga, Masofaviy Ta'lm Tizimlariga,qolaversa You Tubega qoyish mumkin, You Tube ham Google kompaniyasining eng mashxur ilovalaridan hisoblanadi.

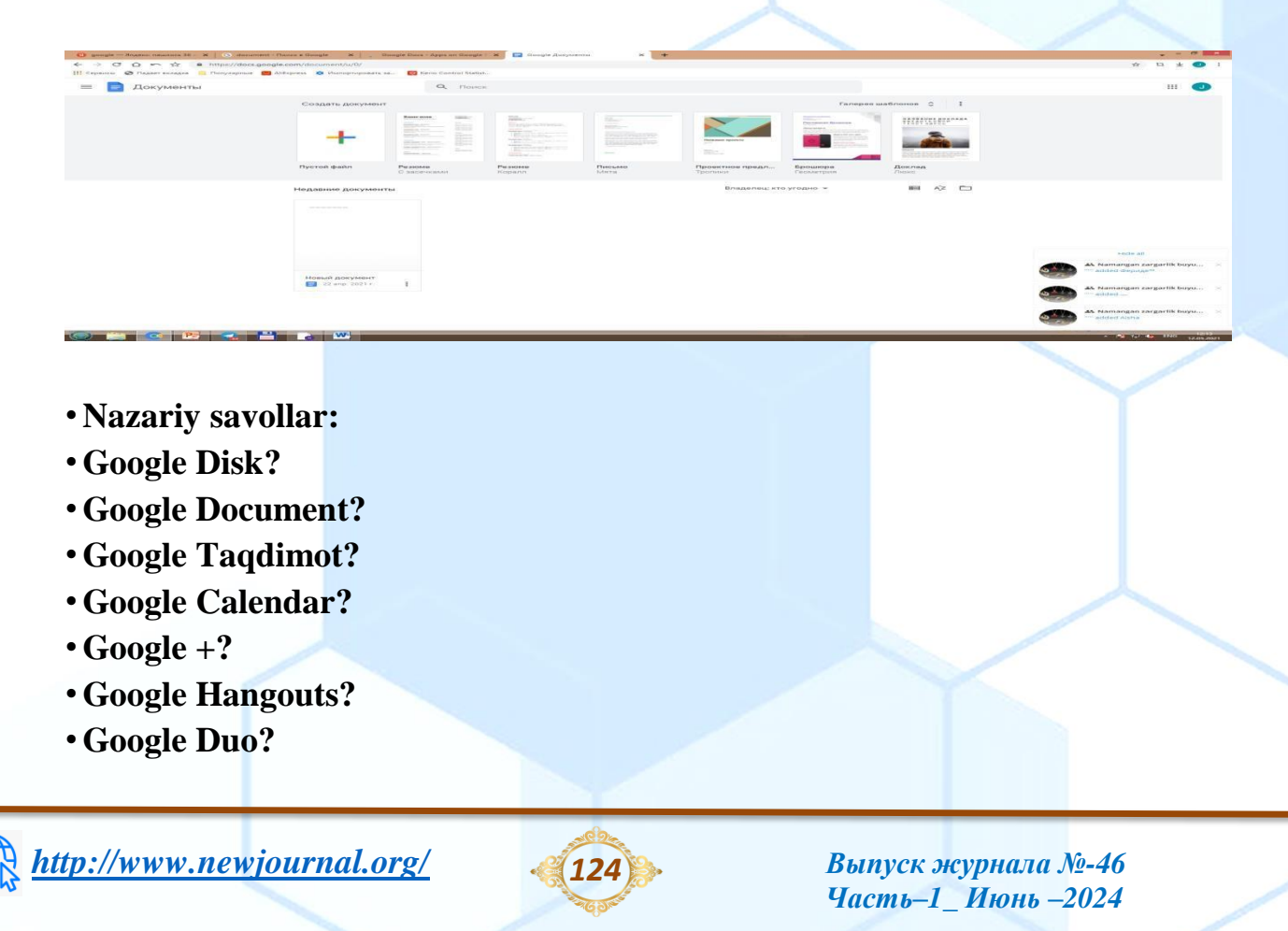

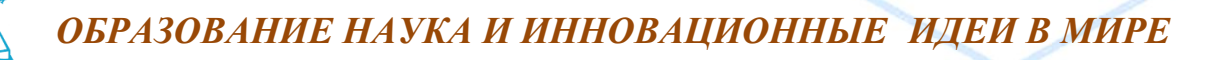

![](_page_6_Picture_1.jpeg)

- Google Maps?
- Google Google elektron table?
- Google Books?
- Google Translate?
- Gooogle Search?
- Google Scholar?
- Google Akademia?

## Asosiy adabiyotlar:

- 1. Evans V., Dooley J., Wright S. Information Technology Издательство: Express Publishing
- 2. Громов Ю.Ю. Информационные технологии. Тамбов 2015.
- Захарова И.Г. Информационные технологии в образовании. Москва ACADEM'A 2003 4. 4. David Watson and Helen Williams Computer Science//IGCSE is the registered trademark of Cambridge International Examinations. Буюк Британия/Hodder Education. An Hachette UK Company London NW1 3BH 2014, 278p.

![](_page_6_Picture_13.jpeg)

![](_page_6_Picture_15.jpeg)

Выпуск журнала №-46 Часть-1\_ Июнь –2024